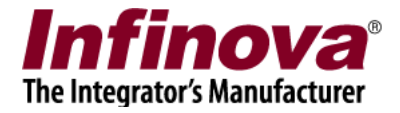

### **Security Management System – SNMP Trap Interface**

Security Management System software generates various alarms on events. SMS SNMP trap Interface application connects to one or more SMS Servers and receives all the alarms generated by the SMS application. It then generates "SNMP Traps" for events selected by user

# (A) Installation

'SMS SNMP Trap Interface' application is not part of the Security Management System software installation. A separate installer is available for the same.

- 1. Please download the 'SMS SNMP Trap Interface' application installer.
- 2. Copy the installer on the computer which is on the same network as one or more SMS servers. So that SNMP Trap application can connect and receive alarms from SMS servers.
- 3. Execute the installer
- 4. Follow the installation wizard to complete the installation

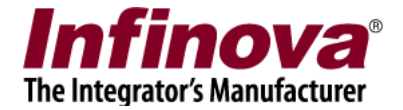

### (B) Execute 'SMS SNMP Trap Interface' Application

After installation, the 'SMS SNMP TRAP Interface' application can be executed from any of the following shortcuts –

- 1. Desktop shortcut 'SMS SNMP Trap Interface'
- 2. Programs menu shortcut 'SMS SNMP Trap Interface -> SMS SNMP Trap Interface'

## (C) User Interface

|                                                  | erver                                                                                     | Status                                                                                                    |                                                                                                    |                                                          |                                                                 |
|--------------------------------------------------|-------------------------------------------------------------------------------------------|----------------------------------------------------------------------------------------------------|----------------------------------------------------------------------------------------------------|----------------------------------------------------------|-----------------------------------------------------------------|
| 127.0.                                           | 0.1                                                                                       | Offline                                                                                                    |                                                                                                    |                                                          |                                                                 |
| 192.16                                           | 58.0.77                                                                                   | Offline                                                                                                    |                                                                                                    |                                                          |                                                                 |
| 192.16                                           | 58.0.67                                                                                   | Online                                                                                                    |                                                                                                    |                                                          |                                                                 |
|                                                  |                                                                                           | List of SMS                                                                                                    | Servers                                                                                                    |                                                          |                                                                 |
|                                                  |                                                                                           |                                                                                                    |                                                                                                    |                                                          |                                                                 |
|                                                  |                                                                                           |                                                                                                    |                                                                                                    | Add                                                      | Delete                                                          |
|                                                  | aps Processing                                                                            |                                                                                                    |                                                                                                    |                                                          |                                                                 |
|                                                  |                                                                                           |                                                                                                    |                                                                                                    |                                                          |                                                                 |
|                                                  | Pro                                                                                       | cess Stop                                                                                                    | Settings                                                                                                    |                                                          |                                                                 |
|                                                  | Pro                                                                                       | cess Stop                                                                                                    | Settings                                                                                                    |                                                          |                                                                 |
| arms                                             | Pro                                                                                       | cess Stop                                                                                                    | Settings                                                                                                    |                                                          |                                                                 |
| arms<br>Index                                    | Pro<br>Alarm Time                                                                         | cess Stop                                                                                                    | Settings                                                                                                    | Camera                                                   | Alarm Ge                                                        |
| arms<br>Index<br>6                               | Pro<br>Alarm Time<br>2018-01-30::14:42:17                                                 | Cess Stop                                                                                                    | Settings<br>Server<br>192.168.0.77                                                                                                    | Camera<br>Cam017                                         | Alarm Ge<br>VC_Cam(                                             |
| arms<br>Index<br>6<br>5                          | Pro<br>Alarm Time<br>2018-01-30::14:42:17<br>2018-01-30::14:42:04                         | Details<br>Motion detection<br>Motion detection                                                                                                    | Server<br>192.168.0.77<br>192.168.0.77                                                                                                    | Camera<br>Cam017<br>Cam017                               | Alarm Ge<br>VC_Cam(<br>VC_Cam(                                  |
| arms<br>Index<br>6<br>5<br>4                     | Pro<br>Alarm Time<br>2018-01-30::14:42:17<br>2018-01-30::14:42:04<br>2018-01-30::14:41:46 | Details<br>Motion detection<br>Motion detection<br>Motion detection                                                                                                    | Server<br>192.168.0.77<br>192.168.0.77<br>192.168.0.77                                                                                                    | Camera<br>Cam017<br>Cam017<br>Cam017                     | Alarm Ge<br>VC_Cam(<br>VC_Cam(<br>VC_Cam(                       |
| arms<br>Index<br>5<br>4<br>3                     | Pro                                                                                       | Details<br>Motion detection<br>Motion detection<br>Motion detection<br>Motion detection                                                                                            | Server<br>192.168.0.77<br>192.168.0.77<br>192.168.0.77<br>192.168.0.77                                                                                     | Camera<br>Cam017<br>Cam017<br>Cam017<br>Cam017<br>Cam017 | Alarm Ge<br>VC_Cam(<br>VC_Cam(<br>VC_Cam(<br>VC_Cam(            |
| arms<br>Index<br>6<br>5<br>4<br>3<br>2           | Pro                                                                                       | Details<br>Motion detection<br>Motion detection<br>Motion detection<br>Motion detection<br>Server Online                                                                           | Server<br>192.168.0.77<br>192.168.0.77<br>192.168.0.77<br>192.168.0.77<br>192.168.0.77                                                                     | Camera<br>Cam017<br>Cam017<br>Cam017<br>Cam017<br>Cam017 | Alarm Ge<br>VC_Cam(<br>VC_Cam(<br>VC_Cam(<br>VC_Cam(            |
| arms<br>Index<br>6<br>5<br>4<br>3<br>2<br>1      | Pro                                                                                       | Details<br>Motion detection<br>Motion detection<br>Motion detection<br>Server Online<br>Motion detection                                                                           | Settings<br>Server<br>192.168.0.77<br>192.168.0.77<br>192.168.0.77<br>192.168.0.67<br>192.168.0.67                                                         | Camera<br>Cam017<br>Cam017<br>Cam017<br>Cam017<br>Cam017 | Alarm Ge<br>VC_Cam(<br>VC_Cam(<br>VC_Cam(<br>VC_Cam(<br>VC_Cam( |
| arms<br>Index<br>6<br>5<br>4<br>3<br>2<br>1<br>0 | Pro                                                                                       | Details<br>Motion detection<br>Motion detection<br>Motion detection<br>Server Online<br>Motion detection<br>Server Online                                                          | Settings<br>Server<br>192.168.0.77<br>192.168.0.77<br>192.168.0.77<br>192.168.0.77<br>192.168.0.77<br>192.168.0.77                                         | Camera<br>Cam017<br>Cam017<br>Cam017<br>Cam017<br>Cam015 | Alarm Ge<br>VC_Cam(<br>VC_Cam(<br>VC_Cam(<br>VC_Cam(<br>VC_Cam( |
| arms<br>Index<br>6<br>5<br>4<br>3<br>2<br>1<br>0 | Pro                                                                                       | Details<br>Motion detection<br>Motion detection<br>Motion detection<br>Server Online<br>Motion detection<br>Server Online<br>Motion detection<br>Server Online<br>Motion detection | Server<br>192.168.0.77<br>192.168.0.77<br>192.168.0.77<br>192.168.0.77<br>192.168.0.77<br>192.168.0.77<br>192.168.0.77<br>192.168.0.77<br>yed from SMS set | Camera<br>Cam017<br>Cam017<br>Cam017<br>Cam017<br>Cam015 | Alarm Ge<br>VC_Cam(<br>VC_Cam(<br>VC_Cam(<br>VC_Cam(            |

Applications main user interface is as shown in above image

a) **SMS servers:** This shows list of SMS servers added. SNMP Trap application connects to these servers with TCP/IP protocol when user clicks on "Process". The "Status" column shows the status of the server connection.

Online: Connected to SMS server Offline: Connection to SMS server failed.

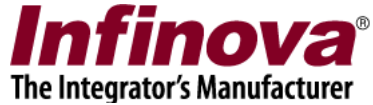

SMS servers can be added or deleted with "Add" and "Delete" buttons present below **SMS** servers list.

| SMS Se                                   | rver                                                                                                    | Status                                                                                                    |                                                                                                    |                                                          |                                                                 |
|------------------------------------------|----------------------------------------------------------------------------------------------------|----------------------------------------------------------------------------------------------------|----------------------------------------------------------------------------------------------------|----------------------------------------------------------|-----------------------------------------------------------------|
| 127.0.                                   | 0.1                                                                                                    | Offline                                                                                                    |                                                                                                    |                                                          |                                                                 |
| 192.16                                   | 8.0.77                                                                                                    | Offline                                                                                                    |                                                                                                    |                                                          |                                                                 |
| 192.10                                   | 6.0.07                                                                                                    | Orime                                                                                                    |                                                                                                    |                                                          |                                                                 |
|                                          |                                                                                                    |                                                                                                    |                                                                                                    | $\square$                                                |                                                                 |
|                                          |                                                                                                    |                                                                                                    |                                                                                                    | Add                                                      | Delete                                                          |
| NMP Tr                                   | aps Processing                                                                                                    |                                                                                                    |                                                                                                    | $\square$                                                |                                                                 |
|                                          | Pro                                                                                                    | cess Stop                                                                                                    | Settings                                                                                                    |                                                          |                                                                 |
|                                          |                                                                                                    |                                                                                                    |                                                                                                    |                                                          |                                                                 |
| arms                                     |                                                                                                    |                                                                                                    |                                                                                                    |                                                          |                                                                 |
| larms<br>Index                           | Alarm Time                                                                                                    | Details                                                                                                    | Server                                                                                                    | Camera                                                   | Alarm Ge                                                        |
| larms<br>Index<br>6                      | Alarm Time<br>2018-01-30::14:42:17                                                                                                    | Details<br>Motion detection                                                                                               | Server<br>192.168.0.77                                                                                                 | Camera<br>Cam017                                         | Alarm Ge<br>VC_Cam(                                             |
| larms<br>Index<br>6<br>5                 | Alarm Time<br>2018-01-30::14:42:17<br>2018-01-30::14:42:04                                                                                                    | Details<br>Motion detection<br>Motion detection                                                                           | Server<br>192.168.0.77<br>192.168.0.77                                                                                 | Camera<br>Cam017<br>Cam017                               | Alarm Ge<br>VC_Cam(<br>VC_Cam(                                  |
| larms<br>Index<br>6<br>5<br>4            | Alarm Time<br>2018-01-30::14:42:17<br>2018-01-30::14:42:04<br>2018-01-30::14:41:46                                                                                                 | Details<br>Motion detection<br>Motion detection<br>Motion detection                                                       | Server<br>192.168.0.77<br>192.168.0.77<br>192.168.0.77                                                                 | Camera<br>Cam017<br>Cam017<br>Cam017                     | Alarm Ge<br>VC_Cam(<br>VC_Cam(<br>VC_Cam(                       |
| Index<br>6<br>5<br>4<br>3                | Alarm Time<br>2018-01-30::14:42:17<br>2018-01-30::14:42:04<br>2018-01-30::14:41:46<br>2018-01-30::14:41:39                                                                         | Details<br>Motion detection<br>Motion detection<br>Motion detection<br>Motion detection                                   | Server<br>192.168.0.77<br>192.168.0.77<br>192.168.0.77<br>192.168.0.77                                                 | Camera<br>Cam017<br>Cam017<br>Cam017<br>Cam017           | Alarm Ge<br>VC_Cam(<br>VC_Cam(<br>VC_Cam(<br>VC_Cam(            |
| Index<br>6<br>5<br>4<br>3<br>2           | Alarm Time<br>2018-01-30::14:42:17<br>2018-01-30::14:42:04<br>2018-01-30::14:41:46<br>2018-01-30::14:41:39<br>2018-01-30::14:41:38                                                 | Details<br>Motion detection<br>Motion detection<br>Motion detection<br>Motion detection<br>Server Online                  | Server<br>192.168.0.77<br>192.168.0.77<br>192.168.0.77<br>192.168.0.77<br>192.168.0.77                                 | Camera<br>Cam017<br>Cam017<br>Cam017<br>Cam017           | Alarm Ge<br>VC_Cam(<br>VC_Cam(<br>VC_Cam(<br>VC_Cam(            |
| Index<br>6<br>5<br>4<br>3<br>2<br>1      | Alarm Time<br>2018-01-30::14:42:17<br>2018-01-30::14:42:04<br>2018-01-30::14:41:46<br>2018-01-30::14:41:39<br>2018-01-30::14:41:38<br>2018-01-30::14:41:36                         | Details<br>Motion detection<br>Motion detection<br>Motion detection<br>Server Online<br>Motion detection                  | Server<br>192.168.0.77<br>192.168.0.77<br>192.168.0.77<br>192.168.0.77<br>192.168.0.67<br>192.168.0.77                 | Camera<br>Cam017<br>Cam017<br>Cam017<br>Cam017<br>Cam015 | Alarm Ge<br>VC_Cam(<br>VC_Cam(<br>VC_Cam(<br>VC_Cam(<br>VC_Cam( |
| Index<br>6<br>5<br>4<br>3<br>2<br>1<br>0 | Alarm Time<br>2018-01-30::14:42:17<br>2018-01-30::14:42:04<br>2018-01-30::14:41:46<br>2018-01-30::14:41:39<br>2018-01-30::14:41:38<br>2018-01-30::14:41:36<br>2018-01-30::14:41:35 | Details<br>Motion detection<br>Motion detection<br>Motion detection<br>Server Online<br>Motion detection<br>Server Online | Server<br>192.168.0.77<br>192.168.0.77<br>192.168.0.77<br>192.168.0.77<br>192.168.0.77<br>192.168.0.77<br>192.168.0.77 | Camera<br>Cam017<br>Cam017<br>Cam017<br>Cam017<br>Cam015 | Alarm Ge<br>VC_Cam(<br>VC_Cam(<br>VC_Cam(<br>VC_Cam(<br>VC_Cam( |
| Index<br>6<br>5<br>4<br>3<br>2<br>1<br>0 | Alarm Time<br>2018-01-30::14:42:17<br>2018-01-30::14:42:04<br>2018-01-30::14:41:46<br>2018-01-30::14:41:39<br>2018-01-30::14:41:38<br>2018-01-30::14:41:36<br>2018-01-30::14:41:35 | Details<br>Motion detection<br>Motion detection<br>Motion detection<br>Server Online<br>Motion detection<br>Server Online | Server<br>192.168.0.77<br>192.168.0.77<br>192.168.0.77<br>192.168.0.77<br>192.168.0.77<br>192.168.0.77<br>192.168.0.77 | Camera<br>Cam017<br>Cam017<br>Cam017<br>Cam017<br>Cam015 | Alarm Ge<br>VC_Cam(<br>VC_Cam(<br>VC_Cam(<br>VC_Cam(            |

These operations can be done only after the SNMP traps processing is stopped with "Stop" button

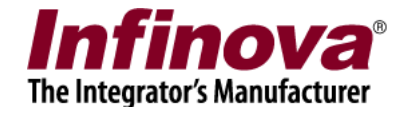

#### Add SMS

| Ad | ld New S        | MS Server       |                |                 | ×      |  |  |  |
|----|-----------------|-----------------|----------------|-----------------|--------|--|--|--|
|    |                 |                 |                |                 |        |  |  |  |
|    | Login           | SMS Server I    | P Address :    | 127 . 0 . 0 . 1 |        |  |  |  |
|    |                 | Login User Na   | ame :          | UserName        |        |  |  |  |
|    |                 | Login Passwo    | ord :          | •••••           |        |  |  |  |
|    | Port 1          | forwarding' ena | abled at serve | r               |        |  |  |  |
|    | TCP Port        | 1:              | 5500           | RTSP Port(TCP): | 1024   |  |  |  |
|    | HTTP Por        | t(TCP):         | 9900           | RTP Port(UDP):  | 20000  |  |  |  |
|    |                 |                 |                | RTCP Port(UDP): | 20001  |  |  |  |
|    | Test Connection |                 |                |                 |        |  |  |  |
|    |                 |                 |                | Add             | Cancel |  |  |  |

- For adding SMS server, user needs to enter IP address of the SMS server and the operator username and password.
- If port forwarding is enabled then the inputs for same can be given in "Port forwarding section".
- User can test whether connection settings (Login details and port details) are correct by "Test Connection"
- If connection information is correct, then "Test Connection" will show "Connection Success" message, otherwise the error in shown.
- Clicking "Add" will add the SMS server in the list on the main UI. Application will not connect to SMS server unless user starts SNMP Traps processing with "Process" button.

#### **Delete SMS server**

- User can select any SMS server from the list on the main application interface and delete it from the list.
- Deleting SMS server will disconnect from the SMS server. It will not receive any alarms from the server and not send SNMP traps for events from that server.

#### b) SNMP Traps Processing

- i) **Process Button:** This button starts processing for SNMP traps. After clicking "Process", application first connects to all the SMS servers present in the list and keeps receiving alarms from each of the SMS servers. Then it generates SNMP traps for events selected in "Settings" options
- ii) **Stop Button:** Stops processing. After doing "Stop Processing", user can add / delete SMS servers and can also change various settings.

Security Management System – SNMP Trap Interface www.infinova.com

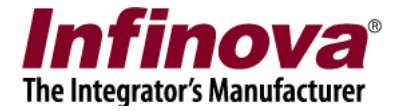

iii) **Settings Button:** Enables user to do various settings for processing as shown below

| ten nap bestind ons.                                                                                                    |         |                    |                                    |         |
|----------------------------------------------------------------------------------------------------|---------|--------------------|------------------------------------|---------|
| Trap Destination                                                                                                    |         |                    |                                    |         |
| 1 177.0.0.1                                                                                                    |         |                    |                                    | Add New |
| 1 127.0.0.1                                                                                                    |         |                    |                                    |         |
| IP address of the SN                                                                                                    | MP N    | /lanage            | r machine                          | Remove  |
| ogs                                                                                                    |         |                    |                                    |         |
|                                                                                                    |         |                    |                                    |         |
| ✓ Log all SNMP rraps and SNM                                                                                                    | 1P trap | errors             |                                    |         |
|                                                                                                    |         |                    |                                    |         |
| vents for SNMP Traps                                                                                                    |         |                    |                                    |         |
| Events Net Colorted                                                                                                    |         |                    | Events Colocted                    |         |
| Events Not Selected                                                                                                    |         |                    | Events Selected                    |         |
| Activity Logs Full                                                                                                    | ^       |                    | Audio signal loss                  |         |
| Activity logs recovery                                                                                                    |         |                    | Server Offline                     |         |
|                                                                                                    |         |                    |                                    |         |
| ATM/POS Transaction Update                                                                                                    |         |                    | Server Online                      |         |
| ATM/POS Transaction Update<br>Audio signal recovery                                                                                                    |         | >                  | Server Online<br>Video signal loss |         |
| ATM/POS Transaction Update<br>Audio signal recovery<br>Camera IO In 1                                                                                                    |         | >                  | Server Online<br>Video signal loss |         |
| ATM/POS Transaction Update<br>Audio signal recovery<br>Camera IO In1<br>Camera IO In10                                                                                                    |         | > <                | Server Online<br>Video signal loss |         |
| ATM/POS Transaction Update<br>Audio signal recovery<br>Camera IO In1<br>Camera IO In10<br>Camera IO In11                                                                                                    |         | > <                | Server Online<br>Video signal loss |         |
| ATM/POS Transaction Update<br>Audio signal recovery<br>Camera IO In1<br>Camera IO In10<br>Camera IO In11<br>Camera IO In12                                                                                                    |         | >                  | Server Online<br>Video signal loss |         |
| ATM/POS Transaction Update<br>Audio signal recovery<br>Camera IO In1<br>Camera IO In10<br>Camera IO In11<br>Camera IO In12<br>Camera IO In12                                                                                                    |         | >                  | Server Online<br>Video signal loss |         |
| ATM/POS Transaction Update<br>Audio signal recovery<br>Camera IO In1<br>Camera IO In10<br>Camera IO In11<br>Camera IO In12<br>Camera IO In13<br>Camera IO In13<br>Camera IO In14                                                                                                    |         | > <                | Server Online<br>Video signal loss |         |
| ATM/POS Transaction Update<br>Audio signal recovery<br>Camera IO In10<br>Camera IO In10<br>Camera IO In11<br>Camera IO In12<br>Camera IO In13<br>Camera IO In14<br>Camera IO In15                                                                                                    |         | > <                | Server Online<br>Video signal loss |         |
| ATM/POS Transaction Update<br>Audio signal recovery<br>Camera IO In1<br>Camera IO In10<br>Camera IO In11<br>Camera IO In12<br>Camera IO In13<br>Camera IO In14<br>Camera IO In15<br>Camera IO In15                                                                                                    |         | > <                | Server Online<br>Video signal loss |         |
| ATM/POS Transaction Update<br>Audio signal recovery<br>Camera IO In1<br>Camera IO In10<br>Camera IO In10<br>Camera IO In12<br>Camera IO In13<br>Camera IO In13<br>Camera IO In14<br>Camera IO In15<br>Camera IO In16<br>Camera IO In2                                                                                                    |         | ><br><<br>>><br><< | Server Online<br>Video signal loss |         |
| ATM/POS Transaction Update<br>Audio signal recovery<br>Camera IO In1<br>Camera IO In10<br>Camera IO In11<br>Camera IO In12<br>Camera IO In13<br>Camera IO In14<br>Camera IO In15<br>Camera IO In15<br>Camera IO In2<br>Camera IO In2<br>Camera IO In3                                                                                                    |         | ><br><<br>>><br><< | Server Online<br>Video signal loss |         |
| ATM/POS Transaction Update<br>Audio signal recovery<br>Camera IO In1<br>Camera IO In10<br>Camera IO In11<br>Camera IO In12<br>Camera IO In12<br>Camera IO In14<br>Camera IO In15<br>Camera IO In16<br>Camera IO In16<br>Camera IO In2<br>Camera IO In2<br>Camera IO In3<br>Camera IO In3<br>Camera IO In4                                                                     |         | > <                | Server Online<br>Video signal loss |         |
| ATM/POS Transaction Update<br>Audio signal recovery<br>Camera IO In1<br>Camera IO In10<br>Camera IO In11<br>Camera IO In12<br>Camera IO In12<br>Camera IO In14<br>Camera IO In15<br>Camera IO In15<br>Camera IO In2<br>Camera IO In2<br>Camera IO In2<br>Camera IO In2<br>Camera IO In4<br>Camera IO In5                                                                      |         | > <                | Server Online<br>Video signal loss |         |
| ATM/POS Transaction Update<br>Audio signal recovery<br>Camera IO In1<br>Camera IO In10<br>Camera IO In11<br>Camera IO In12<br>Camera IO In12<br>Camera IO In14<br>Camera IO In15<br>Camera IO In15<br>Camera IO In2<br>Camera IO In3<br>Camera IO In3<br>Camera IO In3<br>Camera IO In4<br>Camera IO In5<br>Camera IO In5<br>Camera IO In5<br>Camera IO In6                   |         | ><br><<br>>><br><< | Server Online<br>Video signal loss |         |
| ATM/POS Transaction Update<br>Audio signal recovery<br>Camera IO In1<br>Camera IO In10<br>Camera IO In11<br>Camera IO In12<br>Camera IO In12<br>Camera IO In14<br>Camera IO In15<br>Camera IO In16<br>Camera IO In16<br>Camera IO In2<br>Camera IO In3<br>Camera IO In4<br>Camera IO In4<br>Camera IO In5<br>Camera IO In5<br>Camera IO In6<br>Camera IO In6<br>Camera IO In7 |         | > <                | Server Online<br>Video signal loss |         |

**SNMP Trap Destinations:** user can specify the IP addresses of SNMP Manager applications which will receive the traps for selected events.

**Logs:** User can enable / disable logging of SNMP trap event status Logs are created as text files in the installation path

**Events for SNMP Traps:** User can select the events for which "SNMP Traps" should be generated. By default, "Server Offline", "Server Online", "Video Signal Loss" and "Video Signal Recovery" events are selected. User must select at least 1 event to generate traps.

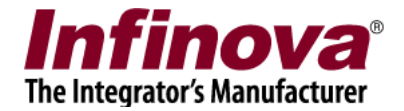

#### c) Alarms:

| VMS                                                         |                                                                                                    | Status                                                                                                    |                                                                                                    |                                                                              |                                                                 |
|-------------------------------------------------------------|----------------------------------------------------------------------------------------------------|----------------------------------------------------------------------------------------------------|----------------------------------------------------------------------------------------------------|------------------------------------------------------------------------------|-----------------------------------------------------------------|
| 127.0.                                                      | 0.1                                                                                                    | Offline                                                                                                    |                                                                                                    |                                                                              |                                                                 |
| 192.16                                                      | 8.0.77                                                                                                    | Online                                                                                                    |                                                                                                    |                                                                              |                                                                 |
| 192.16                                                      | 8.0.67                                                                                                    | Online                                                                                                    |                                                                                                    |                                                                              |                                                                 |
|                                                             |                                                                                                    |                                                                                                    |                                                                                                    |                                                                              |                                                                 |
|                                                             |                                                                                                    |                                                                                                    |                                                                                                    | Add                                                                          | Delete                                                          |
|                                                             |                                                                                                    |                                                                                                    |                                                                                                    |                                                                              |                                                                 |
| MP Tra                                                      | aps Processing                                                                                                    |                                                                                                    |                                                                                                    |                                                                              |                                                                 |
| MP Tra                                                      | aps Processing                                                                                                    | cess Stop                                                                                                    | Settings                                                                                                    |                                                                              |                                                                 |
| MP Tra                                                      | aps Processing<br>Pro                                                                                                    | cess Stop                                                                                                    | Settings                                                                                                    |                                                                              |                                                                 |
| NMP Tra<br>arms                                             | aps Processing                                                                                                    | cess Stop                                                                                                    | Settings                                                                                                    |                                                                              |                                                                 |
| NMP Tra<br>arms<br>Index                                    | aps Processing<br>Prov                                                                                                    | cess Stop                                                                                                    | Settings                                                                                                    | Camera                                                                       | Alarm ^                                                         |
| NMP Tra<br>arms<br>Index<br>9                               | Alarm Time<br>2018-01-30:::14:31:37                                                                                                    | Cess Stop<br>Details<br>Motion detection                                                                                                    | Settings<br>Server<br>192.168.0.67                                                                                                    | Camera<br>Cam281                                                             | Alarm ^<br>VC_C                                                 |
| IMP Tra<br>arms<br>Index<br>9                               | Alarm Time<br>2018-01-30::14:31:37<br>2018-01-30::14:31:33                                                                                                    | Details<br>Motion detection<br>Server Online                                                                                                    | Settings<br>Server<br>192.168.0.67<br>192.168.0.67                                                                                                    | Camera<br>Cam281                                                             | Alarm ^<br>VC_C                                                 |
| arms<br>Index<br>9<br>7                                     | Alarm Time<br>2018-01-30::14:31:37<br>2018-01-30::14:31:33<br>2018-01-30::14:31:31                                                                                                    | Details<br>Motion detection<br>Server Online<br>Motion detection                                                                                                    | Server<br>192.168.0.67<br>192.168.0.77                                                                                                    | Camera<br>Cam281<br>Cam017                                                   | Alarm ^<br>VC_C<br>VC_C                                         |
| arms<br>Index<br>9<br>7<br>6                                | Alarm Time<br>2018-01-30::14:31:37<br>2018-01-30::14:31:33<br>2018-01-30::14:31:31<br>2018-01-30::14:31:31                                                                                                    | Cess Stop<br>Details<br>Motion detection<br>Server Online<br>Motion detection<br>Server Online                                                                                                    | Server<br>192.168.0.67<br>192.168.0.77<br>192.168.0.77<br>192.168.0.77                                                                                                    | Camera<br>Cam281<br>Cam017                                                   | Alarm ^<br>VC_C<br>VC_C                                         |
| arms<br>Index<br>9<br>8<br>7<br>6<br>5                      | Alarm Time<br>2018-01-30::14:31:37<br>2018-01-30::14:31:33<br>2018-01-30::14:31:31<br>2018-01-30::14:31:31<br>2018-01-30::14:31:30<br>2018-01-30::14:30:40                                                                                                    | Details<br>Motion detection<br>Server Online<br>Motion detection<br>Server Online<br>Server Online<br>Server Online                                                                                                    | Server<br>192.168.0.67<br>192.168.0.77<br>192.168.0.77<br>192.168.0.77<br>192.168.0.77                                                                                                    | Camera<br>Cam281<br>Cam017                                                   | Alarm ^<br>VC_C<br>VC_C                                         |
| arms<br>Index<br>9<br>8<br>7<br>6<br>5<br>4                 | Alarm Time<br>2018-01-30::14:31:37<br>2018-01-30::14:31:33<br>2018-01-30::14:31:31<br>2018-01-30::14:31:31<br>2018-01-30::14:31:30<br>2018-01-30::14:30:40<br>2018-01-30::14:30:11                                                                                   | Cess Stop<br>Details<br>Motion detection<br>Server Online<br>Motion detection<br>Server Online<br>Server Online<br>Motion detection                                                                                                  | Server<br>192.168.0.67<br>192.168.0.67<br>192.168.0.77<br>192.168.0.77<br>192.168.0.77<br>192.168.0.77                                                                                                    | Camera<br>Cam281<br>Cam017<br>Cam015                                         | Alarm ^<br>VC_C<br>VC_C<br>VC_C                                 |
| IMP Tra<br>arms<br>Index<br>9<br>8<br>7<br>6<br>5<br>4<br>3 | Alarm Time<br>2018-01-30::14:31:37<br>2018-01-30::14:31:33<br>2018-01-30::14:31:31<br>2018-01-30::14:31:31<br>2018-01-30::14:31:30<br>2018-01-30::14:30:40<br>2018-01-30::14:30:11<br>2018-01-30::14:30:3                                                            | Cess Stop<br>Details<br>Motion detection<br>Server Online<br>Motion detection<br>Server Online<br>Server Online<br>Motion detection<br>Motion detection                                                                              | Server<br>192.168.0.67<br>192.168.0.67<br>192.168.0.77<br>192.168.0.77<br>192.168.0.77<br>192.168.0.77<br>192.168.0.77                                                                                                    | Camera<br>Cam281<br>Cam017<br>Cam015<br>Cam017                               | Alarm ^<br>VC_C<br>VC_C<br>VC_C<br>VC_C                         |
| arms<br>Index<br>9<br>8<br>7<br>6<br>5<br>4<br>3<br>2       | Alarm Time<br>2018-01-30:: 14:31:37<br>2018-01-30:: 14:31:33<br>2018-01-30:: 14:31:31<br>2018-01-30:: 14:31:31<br>2018-01-30:: 14:31:30<br>2018-01-30:: 14:30:40<br>2018-01-30:: 14:30:11<br>2018-01-30:: 14:30:32<br>2018-01-30:: 14:29:52                          | Cess Stop<br>Details<br>Motion detection<br>Server Online<br>Motion detection<br>Server Online<br>Server Online<br>Motion detection<br>Motion detection<br>Motion detection<br>Motion detection                                      | Server<br>192.168.0.67<br>192.168.0.67<br>192.168.0.77<br>192.168.0.77<br>192.168.0.77<br>192.168.0.77<br>192.168.0.77<br>192.168.0.77                                                                                                    | Camera<br>Cam281<br>Cam017<br>Cam015<br>Cam017<br>Cam017                     | Alarm ^<br>VC_C<br>VC_C<br>VC_C<br>VC_C<br>VC_C<br>VC_C         |
| Index<br>9<br>8<br>7<br>6<br>5<br>4<br>3<br>2<br>1          | Alarm Time<br>2018-01-30:: 14:31:37<br>2018-01-30:: 14:31:33<br>2018-01-30:: 14:31:31<br>2018-01-30:: 14:31:31<br>2018-01-30:: 14:31:30<br>2018-01-30:: 14:30:11<br>2018-01-30:: 14:30:11<br>2018-01-30:: 14:30:3<br>2018-01-30:: 14:29:52<br>2018-01-30:: 14:29:52  | Cess Stop<br>Details<br>Motion detection<br>Server Online<br>Motion detection<br>Server Online<br>Server Online<br>Motion detection<br>Motion detection<br>Motion detection<br>Motion detection<br>Motion detection                  | Settings<br>Server<br>192.168.0.67<br>192.168.0.67<br>192.168.0.77<br>192.168.0.77<br>192.168.0.77<br>192.168.0.77<br>192.168.0.77<br>192.168.0.77<br>192.168.0.77                                                                                                    | Camera<br>Cam281<br>Cam017<br>Cam015<br>Cam017<br>Cam017<br>Cam017<br>Cam015 | Alarm ^<br>VC_C<br>VC_C<br>VC_C<br>VC_C<br>VC_C<br>VC_C         |
| Index<br>9<br>8<br>7<br>6<br>5<br>4<br>3<br>2<br>1<br>0     | Alarm Time<br>2018-01-30:: 14:31:37<br>2018-01-30:: 14:31:33<br>2018-01-30:: 14:31:31<br>2018-01-30:: 14:31:31<br>2018-01-30:: 14:31:30<br>2018-01-30:: 14:30:11<br>2018-01-30:: 14:30:11<br>2018-01-30:: 14:29:52<br>2018-01-30:: 14:29:52<br>2018-01-30:: 14:29:52 | Cess Stop<br>Details<br>Motion detection<br>Server Online<br>Motion detection<br>Server Online<br>Server Online<br>Motion detection<br>Motion detection<br>Motion detection<br>Motion detection<br>Motion detection<br>Server Online | Settings Server 192.168.0.67 192.168.0.77 192.168.0.77 19 | Camera<br>Cam281<br>Cam017<br>Cam015<br>Cam017<br>Cam017<br>Cam015           | Alarm ^<br>VC_C<br>VC_C<br>VC_C<br>VC_C<br>VC_C<br>VC_C<br>VC_C |

Alarms list shows all the alarms generated on connected SMS servers.

This list shows following details about every alarm

- 1.Alarm Time: Time of alarm generation
- 2.Details: Alarm description
- 3. Server: IP address of SMS server which generated this alarm
- 4.Camera: Camera Name
- 5. Alarm Generator ID: Camera ID
- 6. Additional Info 1 and Additional Info 2: Additional information about alarm as received from SMS server

7. Trap Status: Status of SNMP trap generation. If the event is not selected in "Settings" for trap generation, then the status is "Event Ignored"

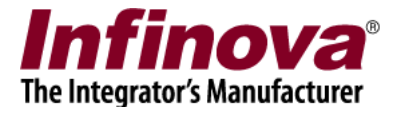

## (D) Watchdog and 24X7 working

'SMS SNMP TRAP Interface' application watchdog is automatically launched when 'SMS SNMP TRAP Interface' application is executed.

When computer is rebooted, the watchdog and the 'SMS SNMP TRAP Interface' application restarts automatically, and no manual steps are required to launch 'SMS SNMP TRAP Interface' application.